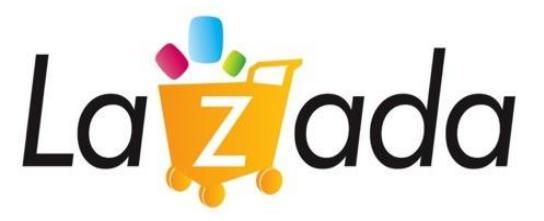

## Lazada Group -

## **Southeast Asia's largest e-Commerce Conglomerate**

April 2014 คู่มือการใช้งานระบบ Lazada Affiliate Program

Strictly confidential

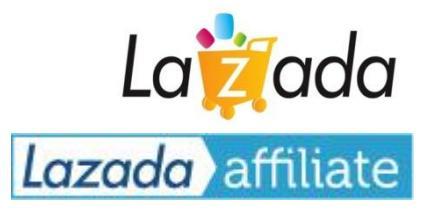

#### บทสรุปกฏและข้อบังคับของ Lazada Affiliate Program

- วิธีการใช้งานระบบ Hasoffers เพื่อเริ่มสร้างโฆษณา
- การคำนวนค่าคอมมิชชั่น และ การจ่ายเงิน

# สรุปกฏและข้อบังคับของ Lazada Affiliate Program

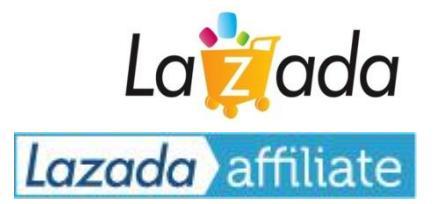

#### ควรทำ

- แจ้งชื่อ domain ทุกๆอันที่ใช้โฆษณากับเรา โดยท่าน สามารถมีได้มากกว่า 1 domain ในการโฆษณา
- ใช้ข้อมูลที่ทางเราส่งให้ ในรูปแบบไฟล์ XML feed
- แจ้งเบอร์โทรศัพท์มือถือ สำหรับใช้ติดต่อในกรณีเร่งด่วน
- กรอกรายละเอียด เลือกวิธีการรับเงินให้สมบูรณ์

#### ห้ามทำ

- ถงโฆษณาบน Adsense, Adwords, Facebook PPC และถิ้งค์ มาลงที่เว็บไซต์ Lazada โดยใช้ Affiliate URL
- ใช้คำหลัก "Lazada" หรือ "ลาซาค้า" ในชื่อ Domain
- ใช้ Script หรือ Robot เข้ามาเก็บข้อมูลบนหน้าเว็บ Lazada
- โฆษณาโคยใช้ Pop-up
- สั่งซื้อสินค้าผ่านถิ้งค์ Affiliate ของตัวเอง หรือ ส่งเสริมให้ สมาชิกในครอบครัว เพื่อนบ้าน และ ญาติพี่น้องกระทำการ ดังกล่าว

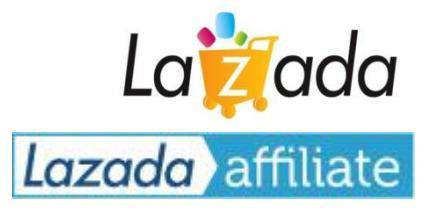

- บทสรุปกฏและข้อบังคับของ Lazada Affiliate Program
- วิธีการใช้งานระบบ Hasoffers เพื่อเริ่มสร้างโฆษณา
- การคำนวนค่าคอมมิชชั่น และ การจ่ายเงิน

1 ท่านเจ้าของเว็บไซต์รับเงินค่า คอมมิชชั่นสำหรับการแนะนำ ผู้เข้าชมเว็บไซต์ของท่านคลิ๊ก ลูกค้าให้กับ Lazada.co.th โฆษณาและถูกส่งมาที่ Lazada.co.th 2 4 3 ผู้เข้าชมที่ท่านส่งมากลายเป็นลูกค้าของเรา -โดยทำการสั่งซื้อสินค้ากับ Lazada.co.th

ใช้เว็บไซต์ของท่านทำการโฆษณา Banner หรือ Textlink

## Affiliate Marketing คืออะไร?

# สร้างรายได้แบบ passive income จากการโฆษณาออนไลน์

5

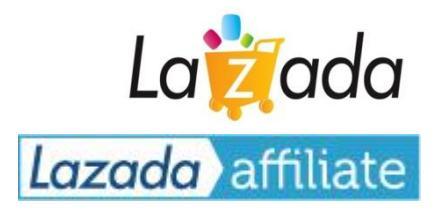

# วิธีการแสคงป้ายโฆษณาแบบให้ประสิทธิภาพสูงสุด โดยใช้เครื่องมือ Ad Groups

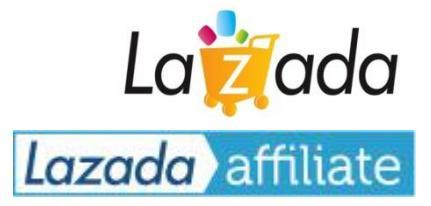

#### ทำไมจึงต้องใช้ Ad Groups?

- เครื่องมีนี้จะนำป้ายโฆษณาที่เกี่ยวข้องมาแสดงผล 3-4 แบบ และ วิเคราะห์ให้ท่านว่าป้ายไหนเหมาะสมที่สุด
- เครื่องมือนี้จะทำการประเมิณผลประสิทธิภาพของป้ายโฆษณาต่าง ๆ และ เลือกแสดงเฉพาะป้ายโฆษณาที่ก่อให้เกิดรายได้สูงสุด
- ป้ายโฆษณาใหม่ ๆจะถูกอัพเดท และ แสดงผลบนเว็บไซต์ของท่านโดยอัตโนมัติ โดยไม่จำเป็นต้องนั่งอัพเดทเองอีกต่อไป

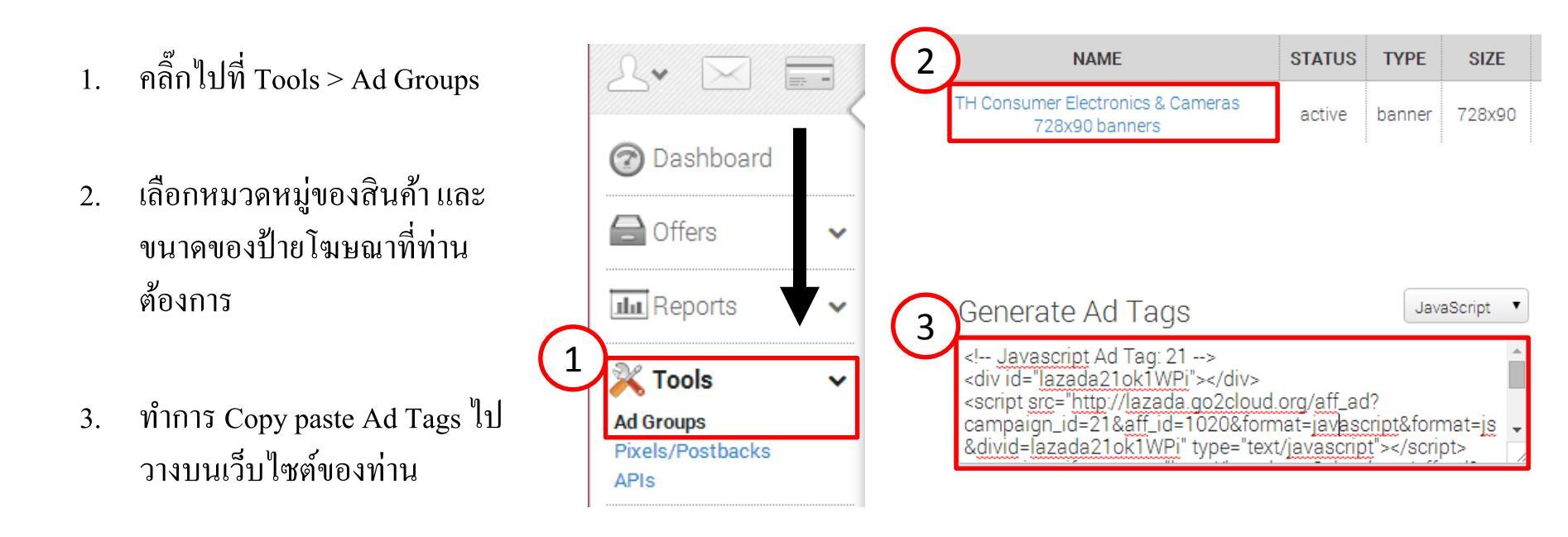

ขั้นตอนการเลือกแสดงป้ายโฆษณาที่มีประสิทธิภาพสูงสุดโดยอัตโนมัติ ของเครื่องมือ Ad Groups Lazada affiliate

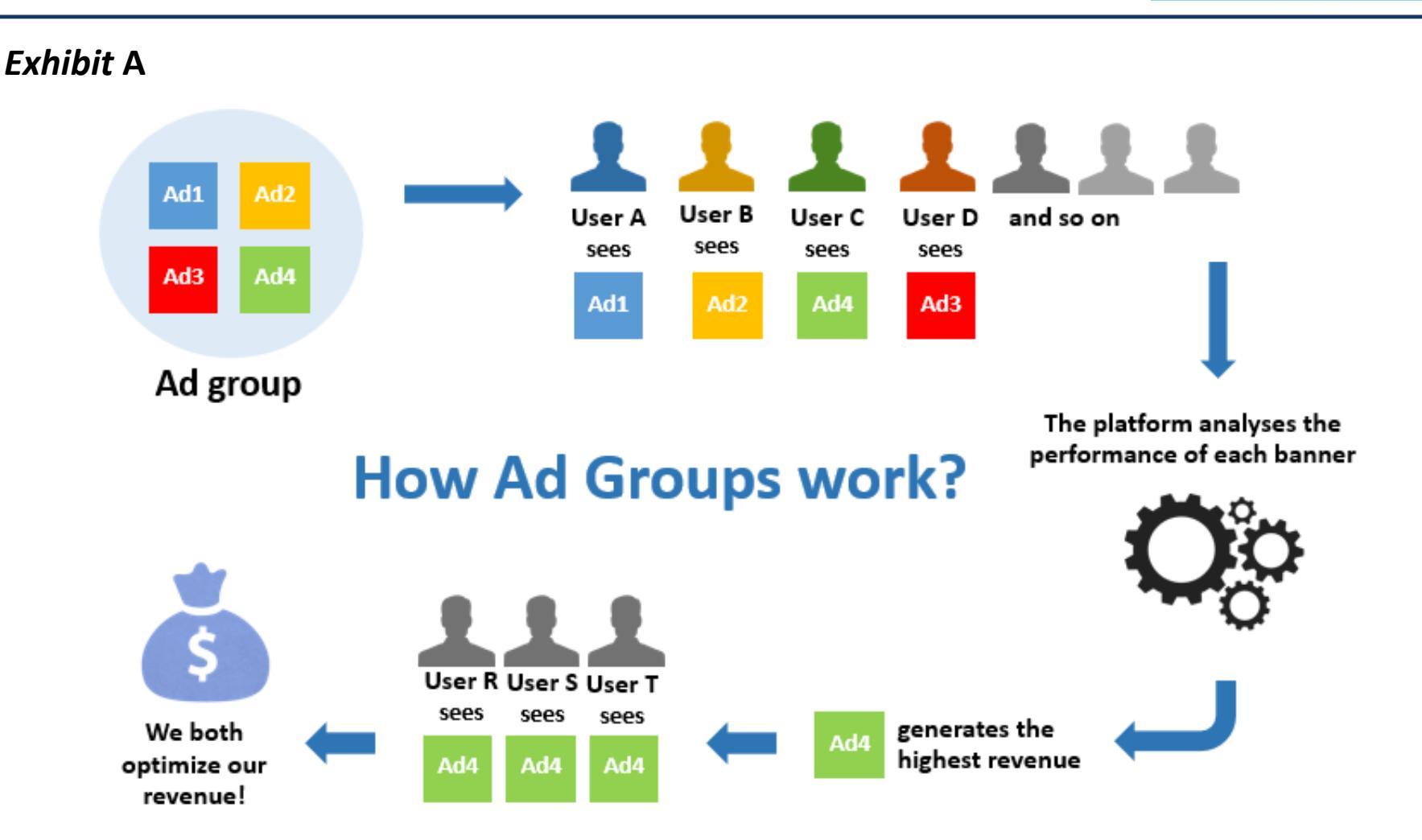

Lazada

## วิธีการแสดงป้ายโฆษณาเดียว (static banner)

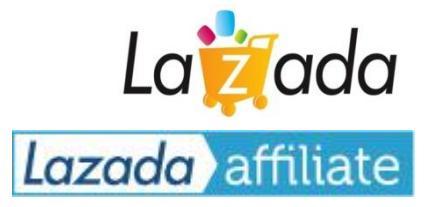

#### หากท่านต้องการแสดงป้ายโฆษณาแบบป้ายเดียว ไม่มีการเปลี่ยนแปลงก็สามารถทำได้

→ แต่ท่านอาจจะพลาดโอกาศที่ระบบจะคำนวณนำเอาป้ายที่มีประมิทธิภาพสูงสุดมาแสดงไปก็ได้

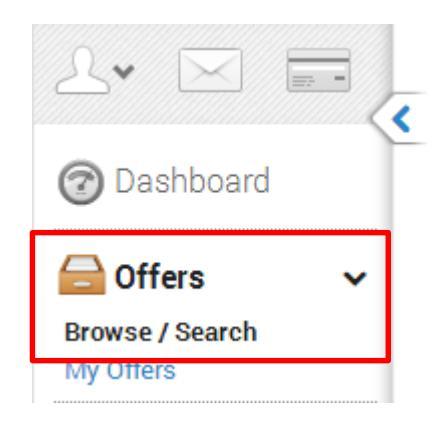

- คลิ๊กไปที่ Offers >> Browse / Search
- เลือกหมวดหมู่ของสินค้าที่ท่านต้องการโฆษณา
- เลือกป้ายโฆษณา และ ขนาดที่ท่านต้องการ

| Creatives + Add Creative | Download All              | Page: 1 of 1 < > 10 🗸      |
|--------------------------|---------------------------|----------------------------|
| TYPE                     | NAME/PREVIEW              | PLACEMENT OPTIONS          |
| Static Banner<br>728x90  | TH_TVVDO_Set1_728x90.gif  | Get Code Download Ad Group |
| Static Banner<br>468x60  | TH_TVVDO_Set1_468x60.gif  | Get Code Download Ad Group |
| Static Banner<br>300x250 | TH_TVVDO_Set1_300x250.gif | Get Code Download Ad Group |
| Static Banner<br>160x600 | TH_TVVDO_Set1_160x600.gif | Get Code Download Ad Group |
| Static Banner<br>120x600 | TH_TVVDO_Set1_120x600.gif | Get Code Download Ad Group |

คลิ๊กไปที่ Get Code และทำการ copy paste นำเอาโค้ดไปวางบนเว็บไซต์ของท่าน

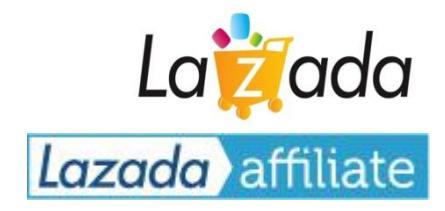

คลิ๊กไปที่: Offers >> Browse/Search >> เสริ์จหา "TH Data-feed" >> คลิ๊กดังภาพ

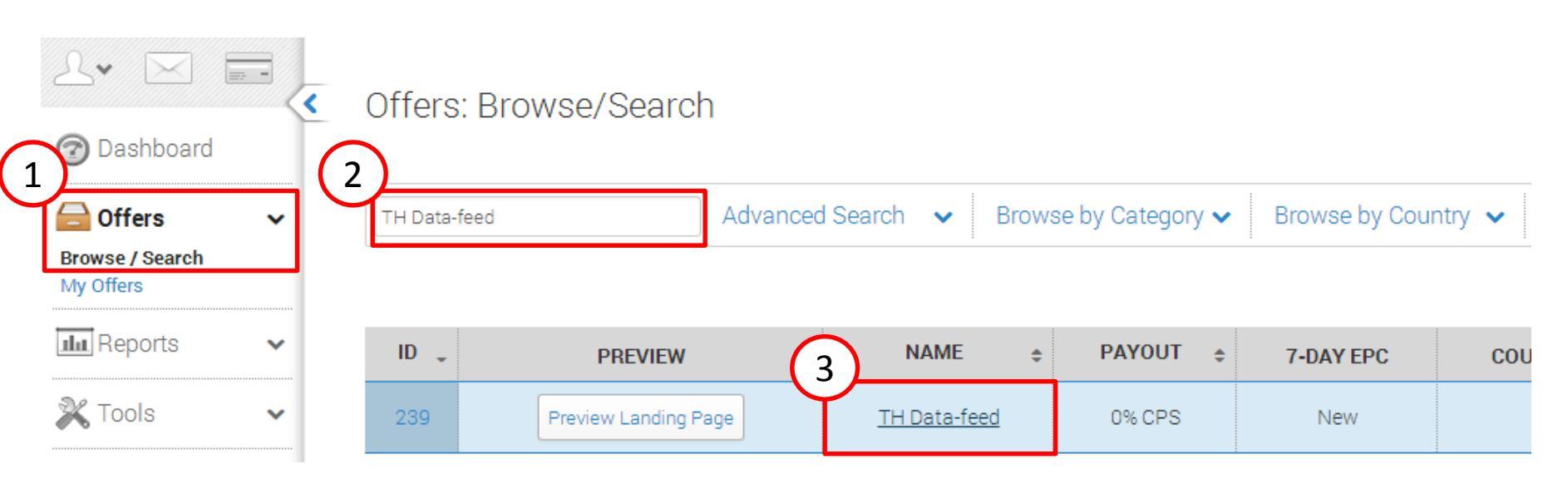

#### เลื่อนมาที่ด้านล่างสุดของหน้าต่าง คลิ๊ก Get code และนำ URL ที่ได้รับไปใช้งานได้ทันที

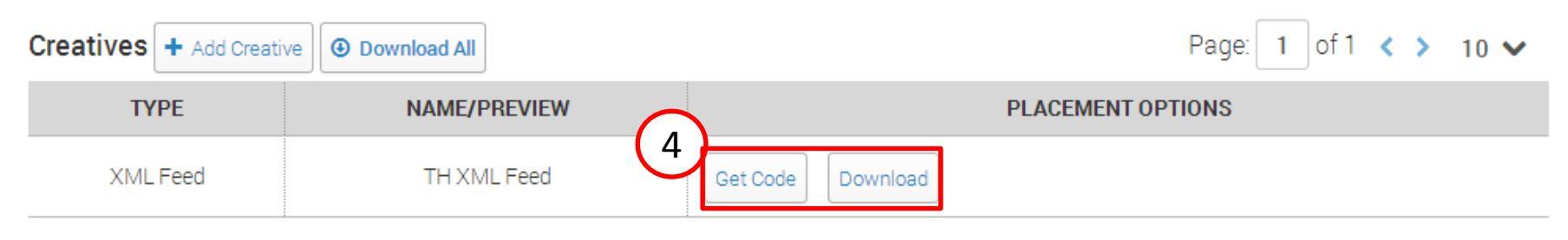

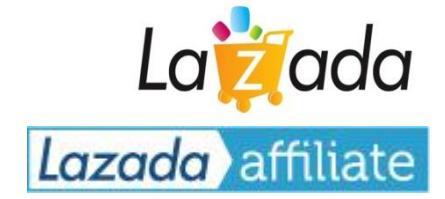

- เลือก Offers >> Browse / Search
  ค้นหา TH Deeplink Generator
- 3. คลิ๊กไปที่ลิ้ง TH Deeplink Generator
- 4. กด Add website
  5. ระบุ destination URL หรือหน้าที่ท่านต้องการสร้างลิ้งค์ไปลง
  6. กด +Add
  7. Copy ลิ้งค์ไปใช้งานได้ทันที

|                                                     | <<  | Offers: E        | Browse/Search        |                  |              |        |                   |                  |
|-----------------------------------------------------|-----|------------------|----------------------|------------------|--------------|--------|-------------------|------------------|
| Dashboard<br>Offers<br>Browse / Search<br>My Offers | ~ ( | 2<br>TH Deeplink | Generator            | dvanced Search 🔹 | Browse b     | y Cate | gory 🗸 🛛 Brov     | vse by Country 💊 |
| IIII Reports                                        | ~   | ID 🖕             | PREVIEW              | 3                | AME          | \$     | PAYOUT 🛊          | 7-DAY EPC        |
| 🞇 Tools                                             | ~   | 287              | Preview Landing Page | TH Deepli        | nk Generator |        | <b>B</b> 0.00 CPA | ₿0.00            |
| Search Offers                                       |     | 239              | Preview Landing Page | TH D             | ata-feed     |        | 0% CPS            | <b>B</b> 0.00    |
|                                                     | Q   |                  |                      |                  |              |        |                   |                  |

#### Your Tracking Link http://lazada.go2cloud.org/SH8r **Tracking Link Options** C Impression Pixel Share link: Generate TinyURL 7 <img src="http://lazada.go2cloud.org/aff\_i?offer\_id=287&aff\_id=4465&url=h **Customize Your Tracking Link** Add Website Add Source Add Creative Add Sub ID Add Affiliate Source A Source allows affiliates to group and filter statistics in reports. Standard alpha numeric characters can + Add only be used and must be les than 255 characters.

6

TH Deeplink Generator

Add Website

http://www.lazada.co.th/samsung/

### วิธีการสร้าง Affiliate URL (Deeplink Generator) ท่านสามารถสร้างลิ้งค์ Affiliate ให้กับหน้าสินค้าไหนก็ได้จากเว็บ Lazada.co.th เพื่อใช้งาน

5

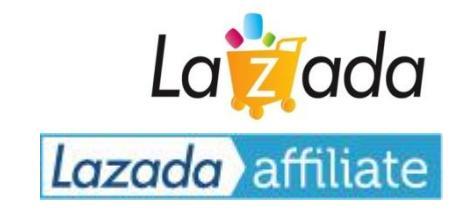

Lazada affiliate

С

[2/2]

A website link allows you to redirect your tracking link to a specific page on the offer website. Enter the full website url to redirect to.

# การรายงานผล และ สรุปการโฆษณาที่ง่ายสำหรับผู้ใช้ รายงานผลประสิทธิภาพของป้ายโฆษณา และ รายละเอียดยอดขาย

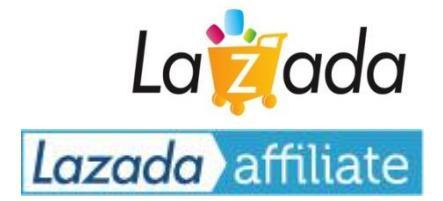

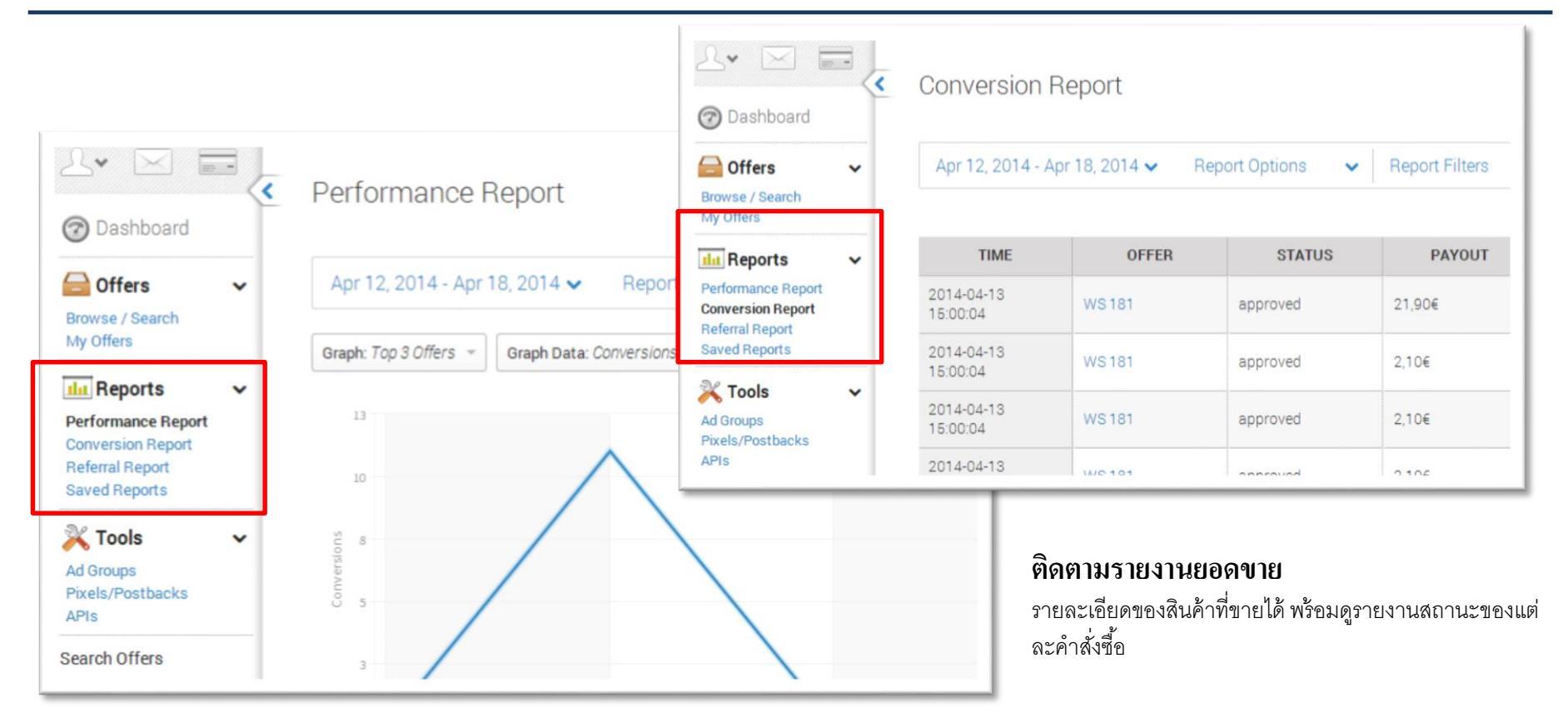

#### ติดตามประสิทธิภาพของการโฆษณา

โดยแยกตาม ad group, ประเทศ, ป้ายโฆษณา... วิเคราะห์จำนวน ของการแสดงผล, คลิ๊ก, อัตราการแปลงจากคลิ๊กเป็นคำสั่งซื้อ... รายชั่วโมง, รายวัน, รายสัปดาห์, รายเดือน ! การรายงานผลแบบเจาะลึกทุกรายละเอียด ขอเรียนเชิญให้ทุกท่าน ลองเล่นกับ **feature** ใหม่ ๆต่าง ๆดูครับ

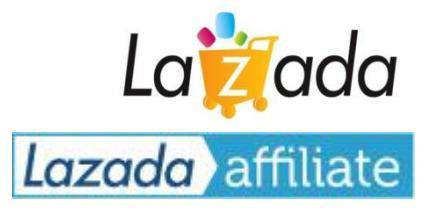

- บทสรุปกฏและข้อบังคับของ Lazada Affiliate Program
- วิธีการใช้งานระบบ Hasoffers เพื่อเริ่มสร้างโฆษณา
- การคำนวนค่าคอมมิชชั่น และ การจ่ายเงิน

# คำจัดกัดความของ Pending / Approved / Rejected / Paid La adda

 Pending transaction: หมายถึงคำสั่งซ้อที่มาจากการแนะนำของสมาชิก Affiliate ซึ่งยังไม่รับการตรวจสอบสถานะว่าลูกค้า มีการยกเลิกคำสั่งซื้อในภายหลัง หรือไม่

🛣 หมายเหตุ ท่านจะเห็นคำสั่งซื้อในระบบประมาณ 1 ชั่วโมงหลังจากที่ลูกค้าได้ส่งคำสั่งซื้อเข้ามา

- Approved transaction: หมายถึงคำสั่งซื้อที่ได้รับการตรวจสอบและผ่านเกณฑ์การตรวจสอบแล้ว เป็นคำสั่งซื้อที่ลูกค้าไม่ได้ขอ ยกเลิกคำสั่งซื้อ และ ท่านสมาชิก Affiliate จะได้รับค่าคอมมิชชั่นจากคำสั่งซื้อนั้นๆ
- Rejected transaction: หมายถึงคำสั่งซื้อที่ลูกค้ามีการขอยกเลิกคำสั่งซื้อในภายหลัง หรือ ไม่ได้ทำการชำระเงินสำหรับคำสั่งซื้อ ที่แจ้งเข้ามา ซึ่งท่านสมาชิก Affiliate จะไม่ได้รับค่าคอมมิชชั่นสำหรับคำสั่งซื้อนั้นๆ
- Paid transaction: หมายถึงสถานะของคำสั่งซื้อหลังจาก "Approved transaction" ซึ่งทางบริษัท ลาซาด้า จำกัด ได้ ดำเนินการออกเอกสารเพื่อใช้สำหรับการทำจ่ายให้ท่านสมาชิก Affiliate เรียบร้อยแล้ว ซึ่งท่านสมาชิก Affiliate จะได้รับยอดเงินโอน เข้าบัญชี (หรือช่องทางอื่นที่ระบุไว้) ภายใน 30 วัน

# ตารางกำหนดการตรวจสอบสถานะคำสั่งซื้อ และ กำหนดการชำระเงิน

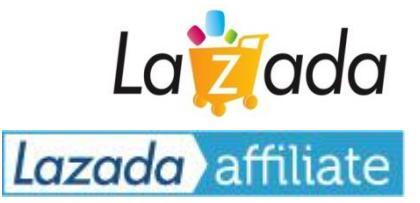

| Time        | Marketing Activity                                   | Affiliate Transaction Status |  |  |  |
|-------------|------------------------------------------------------|------------------------------|--|--|--|
| Month 1     |                                                      |                              |  |  |  |
| Week 1 >>>  | Affiliate sign up                                    |                              |  |  |  |
| Week 2 >>>  |                                                      | PENDING                      |  |  |  |
| Week 3 >>>  | Affiliate display Lazada banner                      | 1 ENDING                     |  |  |  |
| Week 4 >>>  |                                                      |                              |  |  |  |
| Month 2     |                                                      |                              |  |  |  |
| Week 5 >>>  |                                                      | PENDING                      |  |  |  |
| Week 6 >>>  | Landa wait 20 daws far and a status to be finalized  |                              |  |  |  |
| Week 7 >>>  | Lazada wait 30 days for order status to be finalized |                              |  |  |  |
| Week 8 >>>  |                                                      |                              |  |  |  |
| Month 3     |                                                      |                              |  |  |  |
| Week 9 >>>  | Lazada confirm/cancel the affiliate transactions     | APPROVED/REJECTED            |  |  |  |
| Week 10 >>> | Lazada issue invoice on behalf of affiliate          |                              |  |  |  |
| Week 11 >>> |                                                      | PAID                         |  |  |  |
| Week 12 >>> | Lazada process the payment                           |                              |  |  |  |

บริษัท ลาซาด้า จำกัด เป็นผู้ออกค่าใช้จ่ายในการทำธุรกรรม จึงขอสงวนสิทธิ์ในการระงับการจ่ายเงิน หากยอด Approved Commission ไม่ถึงขั้นต่ำ (25 US Dollar) ซึ่งจะยกไปรวมกับยอดของเดือนถัดไปและทำจ่ายในรอบต่อไปทันทีเมื่อยอดเกินขึ้นต่ำ

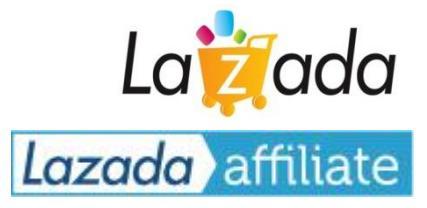

#### ช่องทางในการติดต่อเรา:

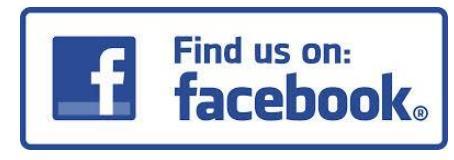

Click to join group

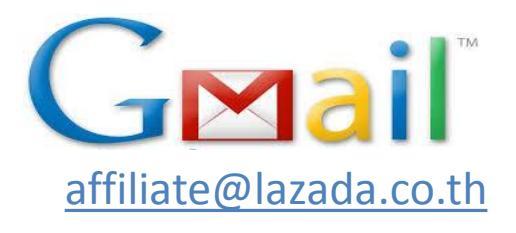

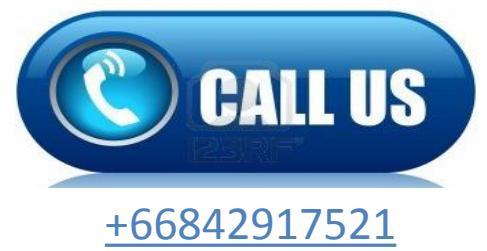

ติดต่อ: Account Manager